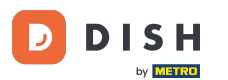

Bienvenido a la aplicación DISH POS. En este tutorial, le mostramos cómo ajustar la vista de la pantalla de menú y pedido. Comenzando en los ajustes de la app, pulse en Pantalla del menú y del pedido.

| ← ⓒ Ajustes <u>1</u>                                         |
|--------------------------------------------------------------|
| Protocolo del servidor<br>http:                              |
| Nombre del dispositivo TPV<br>sdk_gphone64_arm64             |
| Número de ID del TPV<br>654a9370-5fc1-5c24-bc03-2e239053f7da |
| <b>Tema</b><br>Oscuro                                        |
| Orientación de la pantalla                                   |
| Ajustes de inicio de sesión                                  |
| Pantalla de las estaciones de trabajo                        |
| Pantalla del menú y del pedido                               |
| Pantalla de inventario                                       |
| Pantalla de pago                                             |
| Otros                                                        |

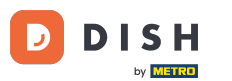

Para ajustar el tamaño de letra de los elementos del producto, desplace el control correspondiente hacia la izquierda para reducir el tamaño o hacia la derecha para aumentarlo.

| 🗧 🛞 Pantalla del menú y del pedido                          |
|-------------------------------------------------------------|
| Tamaño de fuente de los artículos del menú<br>16            |
| Pantalla de productos<br>2 líneas                           |
| Pedidos con tamaño de fuente grande                         |
| Pedidos con tamaño de fuente pequeño                        |
| Diseño del menú<br>Tableta                                  |
| Número máximo de columnas                                   |
| Altura de las teclas<br>Pequeño                             |
| Mostrar teclado de pago                                     |
| Pantalla por defecto de las funciones del menú<br>1 fila(s) |

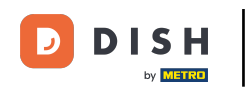

Pulsando sobre Pantalla de productos, puede ajustar el número de líneas que se utilizan cuando se muestra un producto.

| ← ③ Pantalla del menú y del pedido                          |      |
|-------------------------------------------------------------|------|
| Tamaño de fuente de los artículos del menú                  | - 16 |
| Pantalla de productos<br>2 líneas                           |      |
| Pedidos con tamaño de fuente grande                         | - 18 |
| Pedidos con tamaño de fuente pequeño                        | - 14 |
| Diseño del menú<br>Tableta                                  |      |
| Número máximo de columnas                                   | 2    |
| Altura de las teclas<br>Pequeño                             |      |
| Mostrar teclado de pago                                     |      |
| Pantalla por defecto de las funciones del menú<br>1 fila(s) |      |

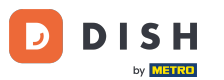

A continuación aparecerá una ventana emergente en la que deberá marcar la opción correspondiente. Para confirmar la selección, pulse ACEPTAR.

| ←   ⊚ Pantalla del menú y del pe                       | dido                        |         |
|--------------------------------------------------------|-----------------------------|---------|
| Tamaño de fuente de los artículos del me               |                             |         |
| <b>Pantalla de productos</b><br>2 líneas               |                             |         |
| Pedidos con tamaño de fuente grande                    | •                           | 18      |
| Pedidos con tamaño de fuente pe                        | alla de productos<br>líneas | 14      |
| Diseño del menú<br>Tableta                             | CANCELAR                    | ACEPTAR |
| Número máximo de columnas                              |                             | 2       |
| Altura de las teclas<br>Pequeño                        |                             |         |
| Mostrar teclado de pago                                |                             | -       |
| Pantalla por defecto de las funciones del<br>1 fila(s) | l menú                      |         |

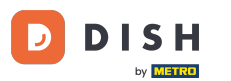

Para ajustar el tamaño de letra de las órdenes grandes, desplace el mando correspondiente hacia la izquierda para reducir el tamaño o hacia la derecha para aumentarlo.

| 🗧 🚳 Pantalla del menú y del pedido                          |             |
|-------------------------------------------------------------|-------------|
| Tamaño de fuente de los artículos del menú                  | <b>—</b> 16 |
| Pantalla de productos<br>2 líneas                           |             |
| Pedidos con tamaño de fuente grande                         | 18          |
| Pedidos con tamaño de fuente pequeño                        | <b>-</b> 14 |
| Diseño del menú<br>Tableta                                  |             |
| Número máximo de columnas                                   | _ 2         |
| Altura de las teclas<br>Pequeño                             |             |
| Mostrar teclado de pago                                     |             |
| Pantalla por defecto de las funciones del menú<br>1 fila(s) |             |

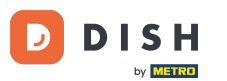

Lo mismo ocurre con el tamaño de letra de los pedidos pequeños, mueva el control correspondiente hacia la izquierda para reducir el tamaño o hacia la derecha para aumentarlo.

| 🗧 🛞 Pantalla del menú y del pedido                          |
|-------------------------------------------------------------|
| Tamaño de fuente de los artículos del menú<br>16            |
| Pantalla de productos<br>2 líneas                           |
| Pedidos con tamaño de fuente grande<br>18                   |
| Pedidos con tamaño de fuente pequeño<br>14                  |
| Diseño del menú<br>Tableta                                  |
| Número máximo de columnas                                   |
| Altura de las teclas<br>Pequeño                             |
| Mostrar teclado de pago                                     |
| Pantalla por defecto de las funciones del menú<br>1 fila(s) |

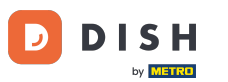

Si pulsas en Diseño del menú, podrás ajustar el diseño al de una tableta o un teléfono.

| 🔶 🛞 Pantalla del menú y del pedido                          |             |
|-------------------------------------------------------------|-------------|
| Tamaño de fuente de los artículos del menú                  | <b>-</b> 16 |
| Pantalla de productos<br>2 líneas                           |             |
| Pedidos con tamaño de fuente grande                         | - 18        |
| Pedidos con tamaño de fuente pequeño                        | <b>-</b> 14 |
| Diseño del menú<br>Tableta                                  |             |
| Número máximo de columnas                                   | _ 2         |
| Altura de las teclas<br>Pequeño                             |             |
| Mostrar teclado de pago                                     |             |
| Pantalla por defecto de las funciones del menú<br>1 fila(s) |             |

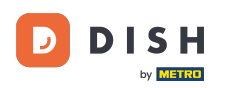

A continuación aparecerá una ventana emergente en la que deberá marcar la opción correspondiente. Para confirmar la selección, pulse ACEPTAR.

| ← ⑥ Pantalla del menú y del pedido                                     |
|------------------------------------------------------------------------|
| Tamaño de fuente de los artículos del menú                             |
| Pantalla de productos<br>2 líneas                                      |
| Pedidos con tamaño de fuente grande                                    |
| Pedidos con tamaño de fuente pe<br>Diseño del menú<br>Móvil<br>Tableta |
| Diseño del menú<br>Tableta CANCELAR ACEPTAR                            |
| Número máximo de columnas                                              |
| Altura de las teclas<br>Pequeño                                        |
| Mostrar teclado de pago                                                |
| Pantalla por defecto de las funciones del menú<br>1 fila(s)            |

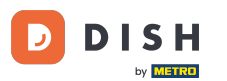

Para ajustar el número máximo de columnas, desplace el mando correspondiente hacia la izquierda para reducir el tamaño o hacia la derecha para aumentarlo.

| 🗧 🛞 Pantalla del menú y del pedido                          |             |
|-------------------------------------------------------------|-------------|
| Tamaño de fuente de los artículos del menú                  | 16          |
| Pantalla de productos<br>2 líneas                           |             |
| Pedidos con tamaño de fuente grande                         | <b>-</b> 18 |
| Pedidos con tamaño de fuente pequeño                        | <b>-</b> 14 |
| Diseño del menú<br>Tableta                                  |             |
| Número máximo de columnas                                   | 2           |
| Altura de las teclas<br>Pequeño                             |             |
| Mostrar teclado de pago                                     |             |
| Pantalla por defecto de las funciones del menú<br>1 fila(s) |             |

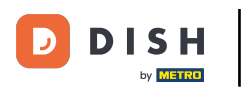

Al pulsar sobre la Altura de las teclas de la calculadora, puede seleccionar una altura para esos botones de entre tres opciones.

| 🗧 🛞 Pantalla del menú y del pedido                          |
|-------------------------------------------------------------|
| Tamaño de fuente de los artículos del menú<br>16            |
| Pantalla de productos<br>2 líneas                           |
| Pedidos con tamaño de fuente grande<br>18                   |
| Pedidos con tamaño de fuente pequeño                        |
| Diseño del menú<br>Tableta                                  |
| Número máximo de columnas                                   |
| Altura de las teclas<br>Pequeño                             |
| Mostrar teclado de pago                                     |
| Pantalla por defecto de las funciones del menú<br>1 fila(s) |

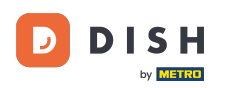

A continuación aparecerá una ventana emergente en la que deberá marcar la opción correspondiente. Para confirmar la selección, pulse ACEPTAR.

| ← ۞ Pantalla del menú y                         | del pedido           |   |
|-------------------------------------------------|----------------------|---|
| Tamaño de fuente de los artículos               | s del menú           |   |
| Pantalla de productos<br>2 líneas               |                      |   |
| Pedidos con tamaño de fuente gra                | ande                 |   |
|                                                 | Altura de las teclas |   |
|                                                 | Pequeño Mediano      |   |
| Diseño del menú<br>Tableta                      | O Grande             |   |
| Número máximo de columnas                       | CANCELAR ACEPTAR     |   |
| •                                               |                      |   |
| Altura de las teclas<br>Pequeño                 |                      |   |
| Mostrar teclado de pago                         |                      | - |
| Pantalla por defecto de las funcio<br>1 fila(s) | nes del menú         |   |

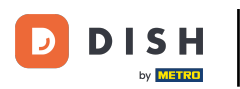

Para activar o desactivar que el teclado de pago se expanda automáticamente, utilice el Control Deslizante correspondiente.

| ← ⊚ Pantalla del menú y del pedido                          |    |
|-------------------------------------------------------------|----|
| Tamaño de fuente de los artículos del menú                  | 16 |
| Pantalla de productos<br>2 líneas                           |    |
| Pedidos con tamaño de fuente grande                         | 18 |
| Pedidos con tamaño de fuente pequeño                        | 14 |
| Diseño del menú<br>Tableta                                  |    |
| Número máximo de columnas                                   | 2  |
| Altura de las teclas<br>Pequeño                             |    |
| Mostrar teclado de pago                                     | 2  |
| Pantalla por defecto de las funciones del menú<br>1 fila(s) |    |

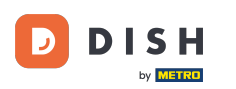

Pulsando sobre Pantalla por defecto de las funciones del menú, puedes ajustar cuántas filas se van a expandir por defecto para las funciones de menú.

| ←   ⊚ Pantalla del menú y del pedido                                   |    |
|------------------------------------------------------------------------|----|
| Pedidos con tamaño de fuente grande                                    | 19 |
|                                                                        | 10 |
| Pedidos con tamaño de fuente pequeño                                   | 14 |
|                                                                        | 14 |
| Diseño del menú<br>Tableta                                             |    |
|                                                                        |    |
| Número máximo de columnas                                              | 2  |
|                                                                        |    |
| Altura de las teclas<br>Pequeño                                        |    |
| Mostrar teclado de pago                                                |    |
|                                                                        |    |
| Pantalla por defecto de las funciones del menú                         |    |
| Tilla(S)                                                               |    |
| Método para introducir la dirección de entrega<br>No hay otras medidas |    |
| Imágenes del producto                                                  |    |
| Habilitar imágenes del producto                                        |    |

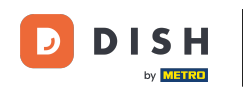

Aparecerá entonces una ventana emergente en la que deberás marcar la opción correspondiente. Para confirmar tu selección, pulsa ACEPTAR.

| 🗧 🛞 Pantalla del menú y del pedido              |                                                |    |
|-------------------------------------------------|------------------------------------------------|----|
| Pedidos con tamaño de fuente grande             |                                                |    |
|                                                 | •                                              | 18 |
| Pedidos con tamaño de fuente pe                 | queño                                          |    |
|                                                 |                                                |    |
| Diseño del menú                                 |                                                | _  |
| Tableta                                         | Pantalla por defecto de las funciones del menú |    |
| Número máximo de columnas                       | O Ninguno                                      |    |
| •                                               | I fila(s)                                      | 2  |
| Altura de las teclas                            | ◯ 2 fila(s)                                    |    |
| Pequeño                                         | ◯ 3 fila(s)                                    |    |
| Mostrar teclado de pago                         | CANCELAR ACEPTAR                               |    |
| Doubello mendo fonte de las formales            |                                                |    |
| Pantalla por defecto de las funcio<br>1 fila(s) | nes del menu                                   |    |
| Método para introducir la direcció              | n de entrega                                   |    |
| No hay otras medidas                            |                                                |    |
| Imágenes del producto                           |                                                |    |
| Habilitar imágenes del producto                 |                                                | •  |

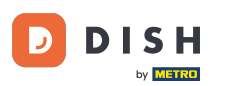

Tocando en Método para introducir la dirección de entrega, puedes ajustar si se va a mostrar un diálogo después de fijar la hora de entrega.

| ← ⑥ Pantalla del menú y del pedido                          |     |
|-------------------------------------------------------------|-----|
| Pedidos con tamaño de fuente grande                         | 18  |
|                                                             | 10  |
| Pedidos con tamaño de fuente pequeño                        | 14  |
|                                                             |     |
| Diseño del menú<br>Tableta                                  |     |
|                                                             |     |
|                                                             | - 2 |
|                                                             |     |
| Pequeño                                                     |     |
| Mostrar teclado de pago                                     |     |
|                                                             |     |
| Pantalla por defecto de las funciones del menú<br>1 fila(s) |     |
| Método para introducir la dirección de entrega              |     |
| No hay otras medidas                                        |     |
| Imágenes del producto                                       |     |
| Habilitar imágenes del producto                             | •   |

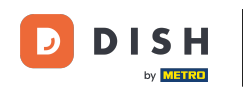

Aparecerá entonces una ventana emergente en la que deberás marcar la opción correspondiente. Para confirmar tu selección, pulsa ACEPTAR.

| 🗧 🐵 Pantalla del menú y del pedido                         |                                                |    |
|------------------------------------------------------------|------------------------------------------------|----|
| Pedidos con tamaño de fuente grande                        |                                                |    |
|                                                            |                                                |    |
| Pedidos con tamaño de fuente pe                            | equeño                                         |    |
|                                                            |                                                | 14 |
| <b>Diseño del menú</b><br>Tableta                          |                                                |    |
| Número máximo de columnas                                  | Método para introducir la dirección de entrega |    |
| •                                                          | 🔿 Campo Nota                                   | 2  |
| Altura de las teclas                                       | O Selección de clientes                        |    |
| Pequeño                                                    | No hay otras medidas                           |    |
| Mostrar teclado de pago                                    | CANCELAR ACEPTAR                               | -  |
| <b>Pantalla por defecto de las funcio</b><br>1 fila(s)     | ones del menú                                  |    |
| Método para introducir la direcció<br>No hay otras medidas | on de entrega                                  |    |
| Imágenes del producto                                      |                                                |    |
| Habilitar imágenes del producto                            |                                                | -  |

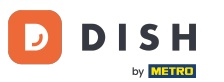

Para activar o desactivar las imágenes de los productos, utiliza el Control Deslizante correspondiente.

| ← ③ Pantalla del menú y del pedido                          |    |
|-------------------------------------------------------------|----|
| Pedidos con tamaño de fuente grande                         | 18 |
|                                                             | 10 |
| Pedidos con tamaño de fuente pequeño                        | 14 |
|                                                             | 14 |
| Diseño del menú<br>Tableta                                  |    |
|                                                             |    |
| Número máximo de columnas                                   | 2  |
|                                                             |    |
| Altura de las teclas<br>Pequeño                             |    |
| Mostrar teclado de pago                                     |    |
|                                                             |    |
| Pantalla por defecto de las funciones del menu<br>1 fila(s) |    |
| Método para introducir la dirección de entrega              |    |
|                                                             |    |
| Imágenes del producto                                       |    |
| Habilitar imágenes del producto                             | 2  |

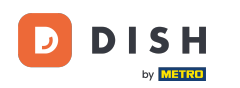

Ya está. Has completado el tutorial y ahora sabes cómo ajustar la vista de la pantalla de menús y pedidos.

| 🔶 🛞 Pantalla del menú y del pedido             |
|------------------------------------------------|
| Pedidos con tamaño de fuente grande            |
| 18                                             |
| Pedidos con tamaño de fuente pequeño           |
| 14                                             |
| Diseño del menú                                |
| Tableta                                        |
| Número máximo de columnas                      |
| 2                                              |
| Altura de las teclas                           |
|                                                |
| Mostrar teclado de pago                        |
| Pantalla por defecto de las funciones del menú |
| 1 fila(s)                                      |
| Método para introducir la dirección de entrega |
| No hay otras medidas                           |
| Imágenes del producto                          |
| Habilitar imágenes del producto                |

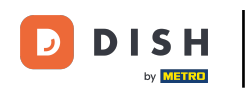

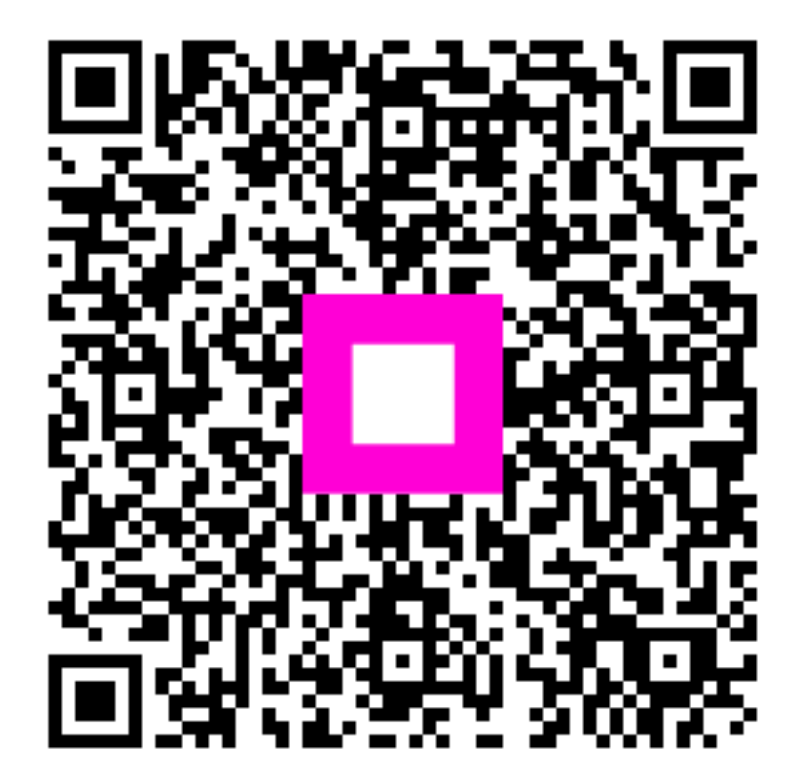

Escanee para ir al reproductor interactivo